## N8151-105/125 及びN8160-84A RDX ファームウェアアップデート手順

Rev. 1. 1

RDX 装置をお買い上げいただきましてありがとうございます。本書は、N8151-105/125 内蔵 RDX 及び N8160-84A 外付 RDX のファームウェアアップデート手順について記載しております。

## 1. 概要

N8151-105/N8151-125 及びN8160-84A RDX のファームウェアを "**0227**" にアップデートします。お手元の RDX 装置 のファームウェアが "**0227**" より古い (数字が小さい) 場合、本作業を実施してください。 Windows 環境でアップデートを実施される場合は、GUI ツールのファームウェアアップデートツール "**RDX Utility**" を使用します。また Linux 環境でアップデートを実施される場合はコマンドラインのファームウェアアップデート ツール "**RDXCode load**" を使用します。

## 2. 変更内容

RDX ファームウェア "0227" には以下の修正が含まれております。 ・固定ディスクモード機能の追加

備考:固定ディスクモードは、Windows Server Backupの全ての機能を使用できるようにしたものです。 本ファームウェアアップデートを実施しても現在の設定(リムーバブルモード)は変更ありません。 固定ディスクモードの取扱については、最新のユーザーズガイトを参照してください。

## 3. 必要部材

本手順書に加え、以下の部材があることを事前にご確認ください。

| 使用環境    | 必要部材                | ファイル名                                      |
|---------|---------------------|--------------------------------------------|
| Windows | ファームウェアデータ          | 内蔵RDX:RDX2INECG-0227.bin                   |
|         |                     | 外付                                         |
|         | ツール(RDX Utility) ※1 | setup. exe, Instal IRDX. exe, Autorun. inf |
| Linux   | ファームウェアデータ          | 内蔵RDX:RDX2INECG=0227.bin                   |
|         |                     | 外付 RDX:RDX2ENECF-0227. bin                 |
|         | ツール(RDXCodeload) ※2 | RDXCodeload                                |
|         | 表1 必要部材             |                                            |

\*\*1: "RDX Utility" はインストールが必要となります。
 管理者または管理者権限ユーザでログインして作業してください。
 また "RDX Utility" は RDX 装置を管理するツールとなりますので、RDX 装置を接続している
 Windows 環境では "RDX Utility" をインストールしたまま使用されることをお奨め致します。

 ※2: "RDXCode load" ツールは 32bit バイナリになります。64bit 環境でアップデートされる場合には 32bit ライブラリが必要となります。root でログインして作業してください。

- 4. 実施手順
  - 4-1. 事前準備

ファームウェアアップデートを実施する前に以下の作業を実施してください。

- 4-1-1. カートリッジの取り出し RDX 装置からカートリッジを取り出してください。
- 4-1-2. バックアップソフトウェアや RDX 装置に関係するサービスの停止 バックアップジョブ、バックアップソフトウェアのサービス、その他 RDX 装置にアクセスする可能性のある サービスは全て停止してください (RDX Utility は除く)。
- 4-1-3. ドライブレターの確認

ファームウェアアップデート作業により、RDX 装置のドライブレターが変更される場合があります。その為 作業前にRDX 装置のドライブレターを記録しておき、作業後にドライブレターが変更されていた場合には、 ドライブレターを作業前の値に設定し直してください。

- 4-1-4. 各環境でのファームウェアアップデート
  - ・Windows 環境でファームウェアアップデートを実施する場合は、4-2項に進んでください。
  - ・Linux 環境でファームウェアアップデートを実施する場合は、4-3項に進んでください。
- 4-2. Windows 環境のファームウェアアップデート手順

作業するには、システムに管理者または管理者権限ユーザでログインしてください。 以下にWindows Server 2012R2 システムで内蔵 RDX のアップデートを実施した例を示します。 外付 RDX の場合は、ファームウェアデータファイル名を読み替えてください。

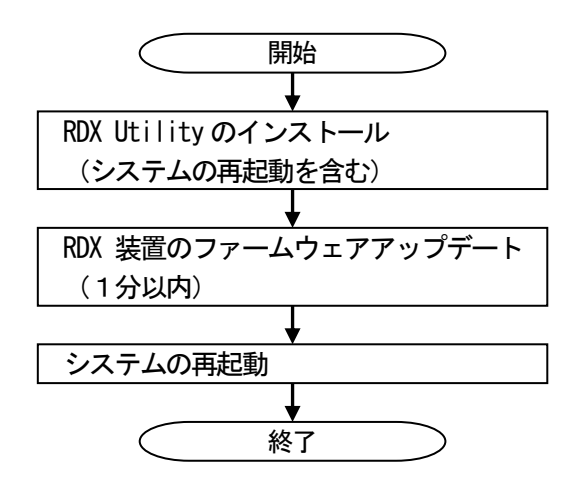

本書でインストールする "RDX Utility" はバージョン "1.57" です。 古いバージョンを既にインストールされていた場合は、事前にアンインストールが必要です。

- 4-2-1-1. RDX Utilityの確認
  - アプリの一覧を参照して、以下のように "RDX Utility" がインストールされているかを確認します。 "RDX Utility" が無い場合は、4-2-1-3 に進んでください。

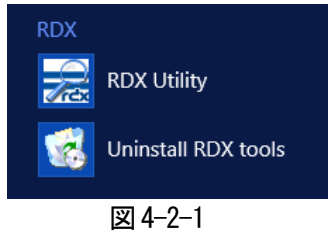

図 4-2-1の "RDX Utility" を起動します。次のように接続している RDX 装置の FW Rev 等が表示されます。

| =                              |                    | TAN                 | DBERG DATA                 | A - RDX Utility       |                       | _ <b>D</b> X                      |
|--------------------------------|--------------------|---------------------|----------------------------|-----------------------|-----------------------|-----------------------------------|
| <u>F</u> ile Tools <u>H</u> el | p 🧲                |                     |                            |                       |                       |                                   |
| Model<br>RDX                   | Vendor<br>TANDBERG | Device Type<br>Disk | Device S/N<br>7070491520   | Device FW Rev<br>0150 | Device Status<br>Good | Cartridge Status<br>Not Available |
| ReScan                         | ReScan the a       | system for support  | ed devices<br>r diagnostic |                       | TANDBER<br>Securin    | <b>G DATA</b>                     |

図 4-2-2

| =                  | -                               | TANDBERG DATA       | - RDX Utility |               | _ <b>D</b> X     |
|--------------------|---------------------------------|---------------------|---------------|---------------|------------------|
| <u>F</u> ile Tools | <u>H</u> elp                    | _                   |               |               |                  |
| Model              | Help Topics                     | Type Device S/N     | Device FW Rev | Device Status | Cartridge Status |
| RDX                | About Utility                   | 7070491520          | 0150          | Good          | Not Available    |
|                    |                                 |                     |               |               |                  |
|                    |                                 |                     |               |               |                  |
|                    |                                 |                     |               |               |                  |
|                    |                                 |                     |               |               |                  |
|                    |                                 |                     |               |               |                  |
|                    |                                 |                     |               |               |                  |
| 1                  |                                 |                     |               |               |                  |
| Defe               |                                 |                     |               |               |                  |
|                    | er ReScan the system for s      | upported devices    |               |               |                  |
| Diagno             | ostic Select the highlighted de | vice for diagnostic |               |               |                  |
|                    |                                 |                     |               | Securing V    | Our Information  |
|                    |                                 |                     |               | ,             |                  |

図 4-2-3

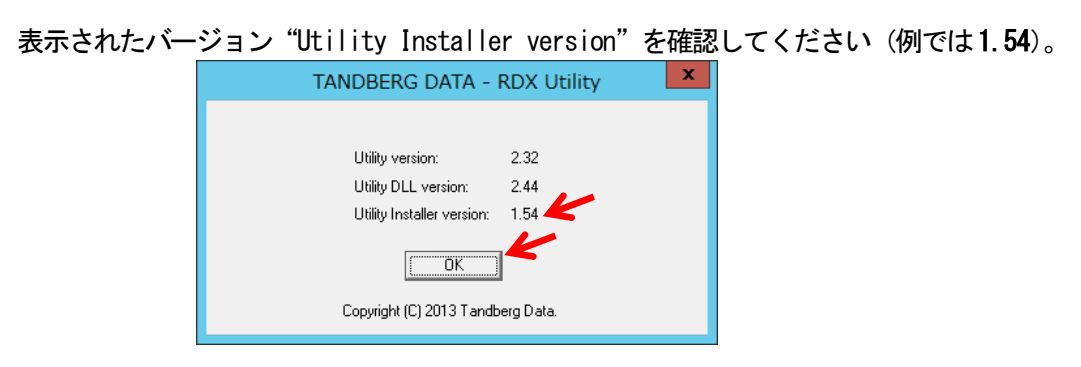

図 4-2-4

確認後、"OK"をクリックします。バージョンが1.57である場合は、4-2-2-1に進んでください。 古い場合は、"RDX Utility"を閉じ(右上の'X'をクリック)、アンインストールします。

4-2-1-2. RDX Utility のアンインストール

図 4-2-1 で "Uninstall RDX tools" を起動します。次の画面で "はい" をクリックします

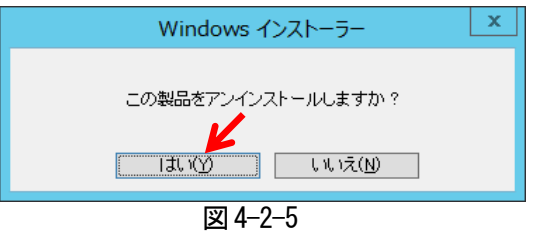

次の画面でアンインストールするバージョン(例は1.54)を確認し、"OK"をクリックします。

| RDX Tools 1.54                                                                                                    | x |
|----------------------------------------------------------------------------------------------------|---|
| The following applications should be closed before continuing the<br>installation:<br>RDXmon 1.50<br>RDXSoftEjectRegService 1.0                                                   |   |
| Automatically <u>c</u> lose applications and attempt to restart them after<br>setup is complete.     Do <u>n</u> ot close applications. (A Reboot may be required.)     OK Cancel |   |

図 4-2-6

アンインストールが開始されます。

1分以内で完了し、アプリの一覧から"RDX Utility"と"Uninstall RDX tools"が削除されます。

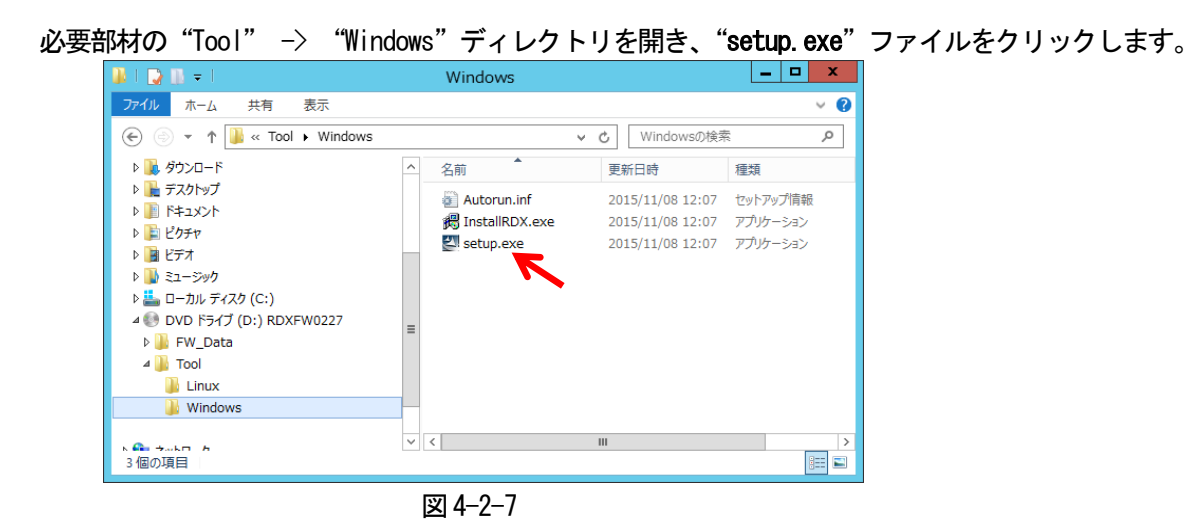

次のようにインストールウィザードが起動されます。"Next"をクリックします。

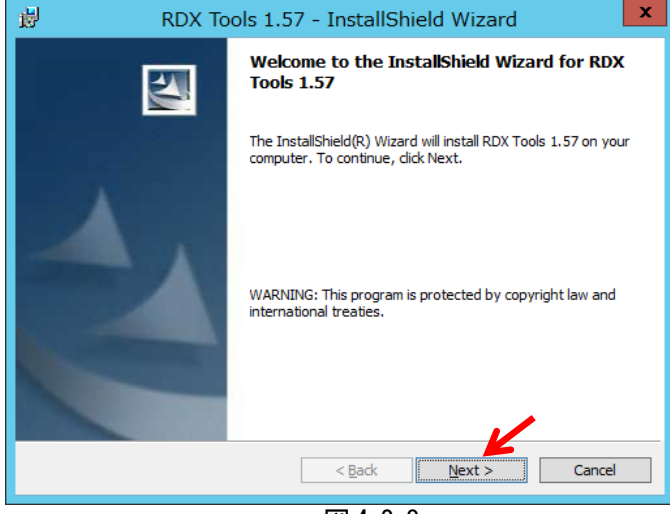

図 4-2-8

"User Name" 欄を確認して、"Next" をクリックします。

| 岁 RDX Tools 1.57 - InstallShield Wizard                                           | × E    |
|-----------------------------------------------------------------------------------|--------|
| Customer Information<br>Please enter your information.                            |        |
| User Name:<br>Windows ユーザー                                                        |        |
| Organization:                                                                     |        |
|                                                                                   |        |
| Install this application for:                                                     |        |
| ) Anyone who uses this computer (all users)<br>Only for <u>m</u> e (Windows ユーザー) |        |
| InstallShield                                                                     | Cancel |

図 4-2-9

インストール先を確認(変更する場合は "Change"をクリック)して "Next"をクリックします。

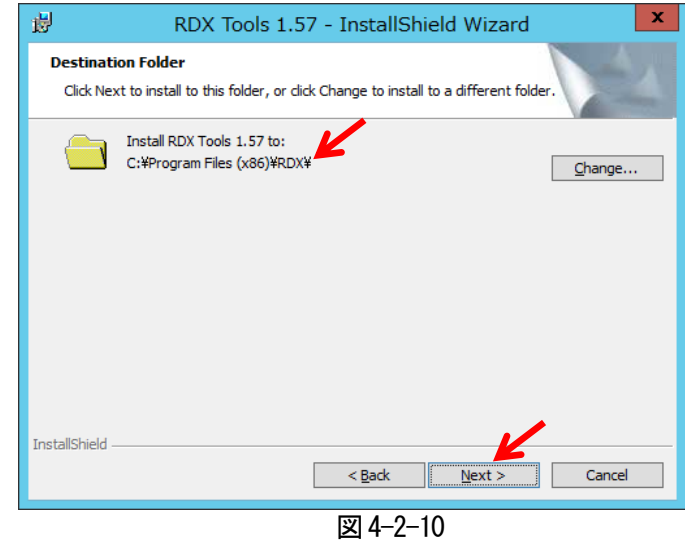

インストール設定が表示されます。確認して"Install"をクリックします。

| 😼 RDX Tools 1.57 - InstallShield Wizard                                                                            |
|----------------------------------------------------------------------------------------------------|
| Ready to Install the Program The wizard is ready to begin installation.                                            |
| If you want to review or change any of your installation settings, click Back. Click Cancel to<br>exit the wizard. |
| Current Settings:                                                                                                  |
| Setup Type:                                                                                                    |
| Typical                                                                                                    |
| Destination Folder:                                                                                                |
| C:¥Program Files (x86)¥RDX¥                                                                                        |
| User Information:                                                                                                  |
| Name: Windows ユーザー                                                                                                 |
| Company:                                                                                                    |
|                                                                                                    |
| InstallShield < Back Cancel                                                                                        |

図 4-2-11

インストールが開始されます。

1分以内で完了し、次のように表示されます。"Finish"をクリックします。

| BDX Tools 1.57 - InstallShield Wizard |                                                                                                    |  |  |  |  |  |
|---------------------------------------|----------------------------------------------------------------------------------------------------|--|--|--|--|--|
|                                       | InstallShield Wizard Completed                                                                       |  |  |  |  |  |
| 1                                     | The InstallShield Wizard has successfully installed RDX Tools 1.57. Click Finish to exit the wizard. |  |  |  |  |  |
|                                       | < Back Finish Cancel                                                                                 |  |  |  |  |  |

図 4-2-12

システムの再起動が要求されます。"Yes"をクリックします。

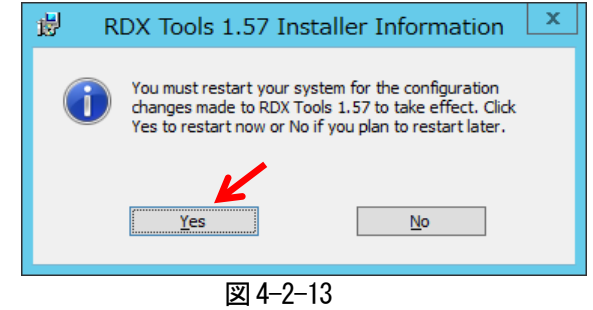

再起動完了後、アプリの一覧に"RDX Utility"と"Uninstall RDX tools"が追加されます。

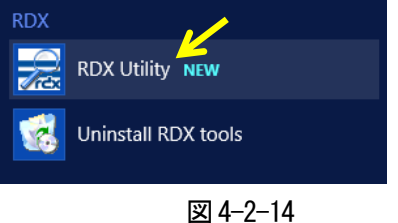

"RDX Utility" を起動して、ツールバーから "Help" → "About Utility..." を選択します。 次のように "Utility Installer version" が "1.57" と表示されます。

| TANDBERG DATA - RDX Utility                                                           | x |
|---------------------------------------------------------------------------------------|---|
| Utility version: 2.35<br>Utility DLL version: 2.46<br>Utility Installer version: 1.57 |   |
|                                                                                       |   |
| Copyright (C) 2014 Tandberg Data.                                                     |   |

図 4-2-15

4-2-2に進んでください。

4-2-2. RDX 装置のファームウェアアップデート

以下に "RDX Utility" バージョン1.57 を使用して、内蔵 RDX のファームウェアを「0150」から「0227」へ アップデートする手順を例として示します。

外付 RDX のアップデートを行う場合には、ファームウェアデータファイル名を読み替えてください。

4-2-2-1. RDX 装置のファームウェアバージョンの確認

図 4-2-14 の "RDX Utility"を起動します。次のように接続されている全ての RDX の状態が表示されます。 何も表示されない場合には、システムと RDX 装置の接続を再確認して、"ReScan"をクリックしてください。 "Device FW Rev"のファームウェアバージョンを確認してください(例では、「0150」)。

| =                               |                    | TANE                | BERG DATA                | - RDX Utility         |                       |                                   |
|---------------------------------|--------------------|---------------------|--------------------------|-----------------------|-----------------------|-----------------------------------|
| <u>F</u> ile Tools <u>H</u> elp |                    |                     |                          |                       |                       |                                   |
| Model<br>RDX                    | Vendor<br>TANDBERG | Device Type<br>Disk | Device S/N<br>7070491520 | Device FW Rev<br>0150 | Device Status<br>Good | Cattridge Status<br>Not Available |
| ReScan<br>Diagnostic            | ReScan the s       | ystem for supporte  | devices<br>diagnostic    |                       | TANDBER<br>Securin    | G DATA                            |

図 4-2-16

ファームウェアバージョンが、「0227」より古い(数字が小さい)場合は、4-2-2-2に進んでください。 ファームウェアバージョンが、「0227」の場合は、アップデート作業は必要ありませんので "RDX Utility"を閉じます(右上の X'をクリック)。

4-2-2-2. RDX 装置のファームウェアアップデート

図 4-2-16 でファームウェアをアップデートする RDX 装置を選択し、"**Diagnostic**"をクリックします。 次のように選択した RDX の"**Status**"タブが表示されます。

| ここでファームウェアバージョンを再確認できます。"Utility"タフを選 | 択します。 | с |
|---------------------------------------|-------|---|
|---------------------------------------|-------|---|

|    |                  | TANDBERG DA         | TA - RDX Utility |             | ×        |
|----|------------------|---------------------|------------------|-------------|----------|
| St | atus Test Utilit |                     |                  |             |          |
|    |                  | ·y   🔫              |                  |             |          |
|    | De               | vice Data           | Car              | tridge Data |          |
|    | Vendor:          | TANDBERG            | Vendor:          |             |          |
|    | Model:           | RDX                 | Model:           |             |          |
|    | Serial           | 7070491520          | Serial           |             |          |
|    | Status:          | Good                | Status           | No Media    |          |
|    | Cartridge        | 251                 | Cartridge        |             |          |
|    | Firmware         | 0150                | Firmware:        |             |          |
|    | Product Type:    | USB 3 Internal (54) | Cartridge        |             |          |
|    | OEM Name:        | NEC                 | Write            |             |          |
|    | Interface        | USB                 | Temperature      |             |          |
|    | Born On          | 15072014            | Capacity:        |             |          |
|    | Device Mode:     | Unsupported         | Free Space:      |             |          |
|    | Power            | Adapter Powered     | Used Space:      |             |          |
|    | Port:            | 0                   | Bytes            |             |          |
|    | Bus:             | 0                   | Bytes            |             |          |
|    | Target:          | 0                   |                  |             |          |
|    | LUN;             | 0                   |                  |             |          |
|    |                  |                     |                  |             |          |
|    |                  |                     |                  |             | <u>^</u> |
|    |                  |                     |                  |             |          |
|    |                  |                     |                  |             |          |
|    |                  |                     |                  |             |          |
|    |                  |                     |                  |             | ~        |
|    |                  |                     |                  |             |          |
|    |                  |                     | Exit             |             | Stop     |
| _  |                  |                     |                  |             |          |

図 4-2-17

| 次のよ | ょうに"Utility"        | タブが表示されます。            | "Change Firmwa | re"をク | リックします。 |
|-----|---------------------|-----------------------|----------------|-------|---------|
|     |                     | TANDBERG DATA - RDX U | tility         | x     |         |
|     | Status Test Utility |                       |                |       |         |
|     |                     | K                     |                |       |         |
|     |                     | Change Firmware       |                |       |         |
|     |                     | Change Device Mode    |                |       |         |
|     |                     |                       |                |       |         |
|     |                     |                       |                |       |         |
|     |                     |                       |                |       |         |
|     |                     |                       |                | _     |         |
|     |                     |                       |                | ^     |         |
|     |                     |                       |                |       |         |
|     |                     |                       |                |       |         |
|     |                     |                       |                |       |         |
|     |                     |                       |                | ~     |         |
|     | 1                   |                       |                |       |         |
|     |                     |                       |                |       |         |
|     |                     |                       |                |       |         |
|     |                     | Evit                  |                | Ston  |         |
|     |                     |                       |                | roop  |         |
|     |                     | 凶 4-2-18              |                |       |         |

次にファームウェアデータファイルの選択画面が表示されます。

必要部材の"FW\_Data"ディレクトリから RDX タイプに適したファームウェアデータファイル(例は内蔵 RDX) を選択して "**開く**"をクリックします。アップデートが開始されます。

| 内蔵 RDX : RDX2INECG0227.bin | 外付 RDX: <b>RDX2ENECF0227. bin</b> |
|----------------------------|-----------------------------------|
|----------------------------|-----------------------------------|

| =                                                                                                    | 開く                         |                | X                         |
|----------------------------------------------------------------------------------------------------|----------------------------|----------------|---------------------------|
| 🔄 🍥 🔻 ↑ 퉺 « FW_Data → Int                                                                                 | ernal v C                  | Internalの検索    | Q                         |
| 整理 ▼                                                                                                    |                            | E              | = - 🔲 🔞                   |
| PC ダウンロード デスクトップ ドキュメント ビグチャ ビデオ ン ニージルグ イスク (C:)  DVD ドライブ (D:) RDXFW0227 FM_Data External External Tool | ▲ 名前 ■ RDX2I_NEC_C ■ UNINC | G-0227.bin     | 更新日時<br>2014/10/29 8<br>× |
| ファイル名(N): RDX2                                                                                            | INECG-0227.bin             | RDX-2 Firmware | Files(*.bin) マ<br>キャンセル   |

図 4-2-19

|                       | TANDBERG DATA - RDX Utility                                     | X    |
|-----------------------|-----------------------------------------------------------------|------|
| Status   Test Utility | TANDBERG DATA - RDX Utility  Change Firmware Change Device Mode | ×    |
|                       |                                                                 | V    |
|                       | Exit                                                            | Stop |

1分以内で終了します。正常終了すると "COMPLETED SUCCESSFULLY" が表示されます。

図 4-2-20

"COMPLETED SUCCESSFULLY"以外が表示された場合には、RDX 装置タイプと選択したファームウェアデータ ファイルを確認して 4-2-2-1 から再実行してください。

図 4-2-20 で "Exit"をクリックします。メイン画面に戻ります。

| "Dev | ice FW Rev"が「0227」に更新されていることを確認してください。                                                                                                    |  |  |  |  |  |
|------|----------------------------------------------------------------------------------------------------|--|--|--|--|--|
|      | TANDBERG DATA - RDX Utility                                                                                                    |  |  |  |  |  |
|      | Eile Tools Help                                                                                                    |  |  |  |  |  |
|      | Model         Vendor         Device Type         Device S/N         Device FW Rev         Device Status         Cartridge Status           RDX         TANDEERG         Disk         7070491520         0227         Good         Not Available |  |  |  |  |  |
|      | 7                                                                                                    |  |  |  |  |  |
|      |                                                                                                    |  |  |  |  |  |
|      |                                                                                                    |  |  |  |  |  |
|      | ReScan ReScan the system for supported devices                                                                                                    |  |  |  |  |  |
|      | Diagnostic Select the highlighted device for diagnostic Select the highlighted device for diagnostic Securing your Information                                                                                                    |  |  |  |  |  |
|      | ·<br>図 4-2-21                                                                                                    |  |  |  |  |  |

図 4-2-21

アップデートした RDX 装置を選択し、"Diagnostic"をクリックします。 "Device Mode"が"**Removable Disk**"であるのを確認してください。 "Exit"をクリックし、"RDX Utility"を閉じます。

|    | TANDBERG DATA - RDX Utility |                     |                  |      |  |  |  |
|----|-----------------------------|---------------------|------------------|------|--|--|--|
| St | Status Test Utility         |                     |                  |      |  |  |  |
|    | Cartridge Data              |                     |                  |      |  |  |  |
|    | Vendor:                     | TANDRERC            | Vendor:          |      |  |  |  |
|    | Model:                      | RDX                 | Model:           |      |  |  |  |
|    | Serial                      | 7070491520          | Serial           |      |  |  |  |
|    | Status                      | Good                | Status: No Media |      |  |  |  |
|    | Cartridge                   | 251                 | Cartridge        |      |  |  |  |
|    | Firmware                    | 0227                | Firmware:        |      |  |  |  |
|    | Product Type:               | USB 3 Internal (54) | Cartridge        |      |  |  |  |
|    | OEM Name:                   | NEC                 | Write            |      |  |  |  |
|    | Interface                   | USB                 | Temperature      |      |  |  |  |
|    | Born On                     | 15072014            | Capacity:        |      |  |  |  |
|    | Device Mode:                | Removable Disk      | Free Space:      |      |  |  |  |
|    | Power                       | Adapter Powered     | Used Space:      |      |  |  |  |
|    | Port:                       | 0                   | Bytes            |      |  |  |  |
|    | Bus:                        | 0                   | Bytes            |      |  |  |  |
|    | Target:                     | 0                   |                  |      |  |  |  |
|    | LUN:                        | 0                   |                  |      |  |  |  |
|    |                             |                     |                  |      |  |  |  |
|    |                             |                     |                  |      |  |  |  |
|    |                             |                     |                  |      |  |  |  |
|    |                             |                     |                  |      |  |  |  |
|    |                             |                     |                  |      |  |  |  |
|    |                             |                     |                  | ~    |  |  |  |
|    |                             |                     |                  |      |  |  |  |
|    |                             |                     | Fxit             | Ston |  |  |  |
|    |                             |                     |                  |      |  |  |  |
|    | NV 4 0 00                   |                     |                  |      |  |  |  |

図 4-2-22

4-2-2-3. システムの再起動

RDX 装置を接続しているシステムを再起動してください。

以上で作業は完了です。

尚、"RDX Utility"は RDX 装置を管理する為のツールとなりますので、インストールした状態で ご使用ください。 4-3. Linux 環境ファームウェアアップデート手順

ファームウェアアップデートツール "RDXCode load"は 32bit バイナリです。64bit 環境でアップデートする 場合には事前に"glibc"、"glibc-devel"、"libstdc++"の 32bit 版パッケージをインストールしてください。 作業するには、システムに"root"でログインしてください。 以下に RHEL6.5 システムで内蔵 RDX のアップデートを実施した例を示します。 外付 RDX の場合は、ファームウェアデータファイル名を読み替えてください。

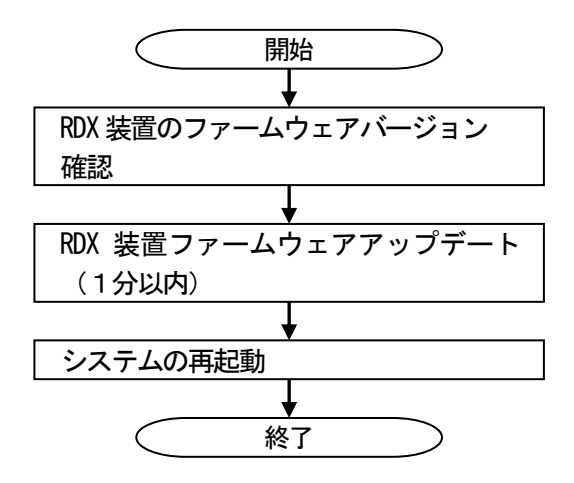

- 4-3-1. RDX 装置のファームウェアバージョン確認
  - 4-3-1-1. RDXCode load 実行準備

作業用ディレクトリ(例では、"temp")を作成し、ファームウェアアップデートツール "RDXCodeload" とファームウェアデータファイル(例では内蔵 RDX)をコピーします。 作業用ディレクトリ内のファイルを確認します。

"ls -l" を入力してください。

```
[root@localhost temp]#
[root@localhost temp]# ls -1
合計 636
-rw-r--r-. 1 root root 61966 10月 29 08:25 2014 RDX2I__NEC__G-0227.bin
-rw-r--r-. 1 root root 584985 10月 28 07:51 2014 RDXCodeload
[root@localhost temp]# _______
[2] 4-3-1
```

"RDXCodeload" ファイルを実行可能に変更します。
"chmod a+x ./RDXCodeload" と "Is -I" を入力してください。
"RDXCodeload" ファイルの左側に 'x' が追加されます。
[root@localhost temp]#
[root@localhost temp]# chmod a+x ./RDXCodeload
[root@localhost temp]# ls -l
合計 636
-rw-r--r-. 1 root root 61966 10月 29 08:25 2014 RDX2I\_NEC\_G-0227.bin
-rwxr-xr-x. 1 root root 584985 10月 28 07:51 2014 RDXCodeload
[root@localhost temp]# \_

図 4-3-2

4-3-1-2. RDX 装置のファームウェアバージョン確認 図 4-3-2 で "RDXCode load"を実行して、接続されている RDX 装置を確認します。 "./RDXCodeload -s" を入力してください。 次のようにRDX 装置の情報が表示されます。例ではバージョンは「0150」です。 [root@localhost temp]# [root@localhost temp]# ./RDXCodeload -s 🗲 <?xml version="1.0" encoding="UTF-8"?> <Inventory> <Device vendor="TANDBERG" product="RDX " number="1" type=" USB 3 Internal"> <Firmware> version="0150" </Firmware> </Device> </Inventory> [root@localhost temp]#

図 4-3-3

ファームウェアバージョンが、「0227」より古い(数字が小さい)場合は、4-3-2-1に進んでください。 ファームウェアバージョンが、「0227」の場合は、アップデート作業は必要ありませんので 作業用ディレクトリを削除して作業は終了してください。

4-3-2. RDX 装置のファームウェアアップデート

4-3-2-1. ファームウェアアップデート
 図 4-3-3 で "RDXCode load"を実行して、RDX 装置のファームウェアをアップデートします。
 ". /RDXCode load -d -u -p. /ファームウェアデータファイル名"を入力してください
 (例では、ファイル名: RDX21 NEC G-0227. bin)。アップデートが開始されます。

```
[root@localhost temp]#
[root@localhost temp]# ./RDXCodeload -d -u -p ./RDX2I__NEC__G-0227.bin 🚄
Scanning for devices...
<?xml version="1.0" encoding="UTF-8"?>
<CodeLoad>
        <Device number="1" type=" USB 3 Internal">
                <Firmware> version="0150" </Firmware>
                <Package> version="0539" </Package>
Starting codeload to device 1
                <Status result="pass">
Codeload Successful!
                        <Message="0">Update successful.. </Message>
                </Status>
        </Device>
</CodeLoad>
[root@localhost temp]#
                            図 4-3-4
```

1分以内で終了し、正常終了すると "Code load Successful!"が表示されます。 "Code load Successful!"以外が表示された場合には、RDX 装置タイプと選択したファームウェアデータ ファイルを確認してファームウェアアップデートを再実行してください。 4-3-2-2. RDX 装置のファームウェアバージョン確認

図 4-3-4 でアップデートした RDX 装置のファームウェアバージョンを確認します。 "./RDXCodeload -s"を入力してください。 次のように RDX 装置の情報が表示されます。例ではバージョンは「0227」です。 [root@localhost temp]# [root@localhost temp]# ./RDXCodeload -s <?xml version="1.0" encoding="UTF-8"?> <Inventory> <Device vendor="TANDBERG" product="RDX <Firmware> version="0227" </Firmware> </Device> </Inventory> [root@localhost temp]# \_ © 4-3-5

作業用ディレクトリを削除してください。

4-3-3. システムの再起動

RDX 装置を接続しているシステムを再起動してください。

以上でファームウェアアップデート作業は終了です。

以上